## Opis postopka izbire iz eAsistenta:

1. **NEOBVEZNI IZBIRNI PREDMETI:** Po uspešni prijavi v eA za starše boste videli obvestilo:

| ٠ | Neobvezni izbirni pr<br>Na šoli vašega otroka so<br>v šolskem letu 2022/202<br>Predmete lahko izbirate | Neobvezni izbirni predmeti v šolskem letu 2022/2023<br>Na šoli vašega otroka so odprte prijave na neobvezne izbirne predmete<br>v šolskem letu 2022/2023.<br>Predmete lahko izbirate do 20. 3. 2022 |  |  |  |  |  |
|---|----------------------------------------------------------------------------------------------------|----------------------------------------------------------------------------------------------------|--|--|--|--|--|
|   | IZBERI PREDMETE »                                                                                      | VIDEO NAVODILA »                                                                                                    |  |  |  |  |  |

## 2. IZBIRA NEOBVEZNIH IZBIRNIH PREDMETOV

Po kliku na **Izberi predmete** se vam odpre navodilo, kako uredite predmete in oddate prijavo. V kolikor se je vaš otrok odločil za neobvezni izbirni predmet, prosimo označite katerega bo obiskoval. V nasprotnem primeru pa izberite možnost, da otrok ne bo obiskoval nobenega predmeta. Neobvezni izbirni predmeti se bodo izvajali, če bo dovolj prijav. Postopek izbire lahko opravite najkasneje do 5. 5. 2023.

| Kavčič Lina                                                                                                    | Pregled                                                                                                   | Redovalnica I                                                      | Predmetnik                        | <u>تی</u><br>Komunikacija                                                  | Prehrana                                                                   | Plačila                                                           | Dogodki                                                    | Članki                      | III<br>Urnik           |
|----------------------------------------------------------------------------------------------------|----------------------------------------------------------------------------------------------------|--------------------------------------------------------------------|-----------------------------------|----------------------------------------------------------------------------|----------------------------------------------------------------------------|-------------------------------------------------------------------|------------------------------------------------------------|-----------------------------|------------------------|
| Neobvezni izbirn                                                                                                    | ni predmeti v šolsl                                                                                       | kem letu 2019                                                      | 9/2020                            |                                                                            |                                                                            |                                                                   |                                                            | ₿.                          | NATISNI »              |
| na bo lahko v nasledi                                                                                                    | njem šolskem le                                                                                           | tu obiskovala                                                      | a tudi neob                       | vezne izbirne                                                              | predmete.                                                                  |                                                                   |                                                            |                             |                        |
|                                                                                                    |                                                                                                    | a (a)                                                              |                                   | 12 12 12 12 12 12 12 12 12 12 12 12 12 1                                   |                                                                            | 1.10.0                                                            | 15 (F2752)                                                 | 1                           | 10000                  |
| kolikor ste se odločili z                                                                                                    | za neobvezne izbir                                                                                        | rne predmete,                                                      | , vas prosim                      | io, da v spodnje                                                           | em seznamu                                                                 | obkljukate ne                                                     | eobvezne izbir                                             | ne predmete,                | ki jih bo              |
| kolikor ste se odločili z<br>piskoval vaš otrok. Izbe                                                                                                   | za neobvezne izbii<br>erete lahko največ                                                                  | rne predmete,<br>č dve uri pouka                                   | , vas prosim<br>a neobvezni       | io, da v spodnje<br>ih izbirnih pred                                       | em seznamu<br>Imetov teden:                                                | obkljukate ne<br>sko.                                             | eobvezne izbir                                             | ne predmete,                | ki jih bo              |
| kolikor ste se odločili z<br>biskoval vaš otrok. Izbe<br>'ijavnico natisnite in od                                                                      | za neobvezne izbir<br>erete lahko največ<br>ddajte razredniku                                             | rne predmete,<br>č dve uri pouka<br>vašega otroka                  | , vas prosim<br>a neobvezni<br>a. | io, da v spodnje<br>ih izbirnih pred                                       | em seznamu<br>Imetov teden:                                                | obkljukate ne<br>sko.                                             | eobvezne izbir                                             | ne predmete,                | ki jih bo              |
| kolikor ste se odločili z<br>biskoval vaš otrok. Izbe<br>rijavnico natisnite in od<br>azpisani neobvezni                                                | za neobvezne izbir<br>erete lahko največ<br>ddajte razredniku<br><b>izbirni predme</b>                    | rne predmete,<br>č dve uri pouka<br>vašega otroka<br>eti           | , vas prosim<br>a neobvezni<br>a. | io, da v spodnje<br>ih izbirnih pred                                       | em seznamu<br>Imetov teden:                                                | obkljukate ne<br>sko.                                             | eobvezne izbir                                             | ne predmete,                | ki jih bo              |
| kolikor ste se odločili z<br>biskoval vaš otrok. Izbe<br>rijavnico natisnite in od<br>azpisani neobvezni<br>. ur na teden: 0 od 2                       | za neobvezne izbir<br>erete lahko največ<br>ddajte razredniku<br><b>izbirni predme</b>                    | rne predmete,<br>5 dve uri pouka<br>vašega otroka<br>eti           | , vas prosim<br>a neobvezni<br>a. | io, da v spodnje<br>ih izbirnih pred<br>Prijave so                         | em seznamu<br>Imetov teden:<br>o odprte do <b>2</b>                        | obkljukate ne<br>sko.<br><b>8. 2. 2019</b> . In                   | eobvezne izbir<br>nate še <b>16 dni</b>                    | ne predmete,<br>za sprememb | ki jih bo<br>bo izbire |
| kolikor ste se odločili z<br>biskoval vaš otrok. Izbe<br>ijavnico natisnite in od<br>azpisani neobvezni<br>. ur na teden: 0 od 2<br>2 Ne bo obiskoval/- | za neobvezne izbii<br>erete lahko največ<br>ddajte razredniku<br><b>izbirni predme</b><br>-a nobenega pre | rne predmete,<br>č dve uri pouka<br>vašega otroka<br>eti<br>edmeta | , vas prosim<br>a neobvezni<br>a. | o, da v spodnje<br>ih izbirnih pred<br>Prijave so<br>predmet<br>Izbira na. | em seznamu<br>Imetov teden:<br>o odprte do <b>2</b><br>ov.<br>zadnje sprem | obkljukate ne<br>sko.<br><b>8. 2. 2019</b> . In<br>ienjena: 12. 2 | eobvezne izbir<br>nate še <b>16 dni</b><br>2. 2019 13:56:2 | ne predmete,<br>za sprememb | ki jih bo<br>po izbire |

Ko boste že razvrstili predmete, boste povezavo do neobveznih izbirnih predmetov našli na desni strani do izteka roka za prijavo.

| Asistent ZA          | STARŠE            |         |                 |                   | [                    | trenutno šo          | lsko leto                                              | Nina Nastavitve                | Odjava      |
|----------------------|-------------------|---------|-----------------|-------------------|----------------------|----------------------|--------------------------------------------------------|--------------------------------|-------------|
| Kavčič Lina          | Pregled           | Redoval | nica Predmetnik | 💬<br>Komunikacija | <b>F</b><br>Prehrana | Plačila              | Dogodki                                                | Članki                         | III<br>Umik |
| 🕴 Prejšnji 🛛 23. te  | den - 29. 1 4. 2. | \$ Nas  | lednji 🕨        |                   | Umik *               |                      |                                                        |                                |             |
| 29 Ponedeljek 3      | 0 Torek           | 31 Sree | la 01 d         | tetrtek (         | )2 Petek             |                      | Dokončno                                               | aktivirai PLUS pa              | ket.        |
| <sup>©</sup> Dogodek |                   |         |                 |                   |                      |                      |                                                        |                                |             |
| <b>II</b> Prehrana   |                   |         |                 |                   | IZBERI MENIJE        | »                    |                                                        | AICTRAIDAL                     |             |
| Kosilo               |                   |         | Malica          |                   |                      |                      | 4                                                      | AKTIVIRAJ                      |             |
| Osnovni meni         |                   |         | Vegi meni       |                   |                      |                      |                                                        |                                |             |
|                      |                   |         |                 |                   |                      |                      | C                                                      | 6                              |             |
|                      |                   |         |                 |                   |                      |                      | Novo sporočilo                                         | Arhiv s                        | poročil     |
|                      |                   |         |                 |                   |                      |                      | Neobvezni iz                                           | birni predmeti                 |             |
|                      |                   |         |                 |                   | -                    | Neo<br>izbra<br>do 2 | bvezne izbirne p<br>ali. Izbiro lahko s<br>1. 2. 2018. | redmete ste že<br>premenite še | Uredi »     |